## Web端采购申请界面如何查看物品申购历史(文 档)

用户登录互海通Web端,依次点击进入"采购管理→采购申请"界面,(本文档以"备件"为例), 单据较多时,可通过筛选条件快速查找目标单据,点击目标单据,进入采购申请详情界面,对于有申 购历史的的物品,其申购数量后会出现逆时针箭头,点击此图标,可查看申购历史详情及历史成交价 格。

| 与 互海科技                      | ¢                                  | Q                            |                      |                                 |                    | 工作                | 台(28799) 角                       | 品舶监控 发         | 现                |                            |                |                  | 切换系统▼  | Q" 👯 🚓          | 0    | <b>7 Met H</b> |
|-----------------------------|------------------------------------|------------------------------|----------------------|---------------------------------|--------------------|-------------------|----------------------------------|----------------|------------------|----------------------------|----------------|------------------|--------|-----------------|------|----------------|
| ☆ 采购管理                      | × .                                | 备件                           | 物料 油料                |                                 |                    |                   |                                  |                |                  |                            |                |                  |        |                 |      |                |
| 采购申请                        |                                    | 新增申请                         | <b>洋</b> 申请单数量限定     | 采购项统计 库                         | 存警示清单(3)           |                   | 2、单据较                            | 多时,可通过         | 」<br>筛选条件快速<br>↑ | <u>上</u> 查找目标单据            | ◆ □隐藏其作        | 也人的草稿单           | 计划属性 🖌 | 搜索关键字           |      | <b>搜索</b> 重置   |
| <sup>采购对接</sup><br>1、点击"采购F | 申请"                                | #                            | 单据名称/单号              | 申请船舶 ▼                          | 部门 🔻               | 申请日期              | 采购内容                             |                | 申请供船日期           | 申请供船地点                     | 采购方式 🔻         | 紧                | 急程度 ▼  | 审批中▼            | 操作   |                |
| 粉黃瘟收船舶自购                    |                                    | 1 F                          | PA-P24100501         | 互海1号<br>+ ) 双吻中中进兴              | 轮机部                | 2024-11-01        | 类型 / 属性:备作<br>采购项数:1<br>设备: 柴油机  | 牛/季度采购         | 2024-11-05       | 扬州港                        | 岸基询价           | E                | Ř      | 审批中 ①           | 母出   |                |
| 采购计划<br>询价管理                | 1                                  | 2 4                          | 3称时好的①               | エハ木駒中頃(干)<br>「<br>「<br>「<br>海1号 | 甲板部                | 2024-10-31        | 类型 / 属性:备件<br>采购项数:1<br>设备: 柴油机  | 牛/ 应急采购        | 2024-12-01       | 互江                         | 岸基询价           | E                | 常      | 审批中 ①           | 导出   |                |
| 采购订单                        |                                    | 3 F                          | A-P24103002          | 互海1号                            | 轮机部                | 2024-10-31        | 类型 / 属性:备件<br>采购项数:1<br>设备: 阿尔维斯 | + / 月度采购<br>油机 | 2024-12-01       | 互江                         | 岸基询价           | E                | 节      | 审批中 ①           | 导出   |                |
| 供应商评价<br>年度协议价              |                                    | 4 <sup>fl</sup> <sub>2</sub> | 铅端备件申请单202410<br>(1) | 互海1号                            | 甲板部                | 2024-10-24        | 类型 / 属性:备件<br>采购项数:1<br>设备: 柴油机  | 牛/月度采购         | 2024-10-24       | 扬州港                        | 岸基询价           | E                | 常      | 审批中①            | 导出   |                |
| 物资反馈                        |                                    | 5 <sup>升</sup><br>2          | 沿端备件申请单202410 ①      | 互海1号                            | 甲板部                | 2024-10-24        | 类型 / 属性:备件<br>采购项数:1<br>设备: 柴油机  | +/月度采购         | 2024-10-24       | 扬州港                        | 岸基询价           | E                | 常      | 审批中 ①           | 导出   |                |
|                             |                                    |                              |                      |                                 |                    |                   | 采购申证                             | 青洋情 审批中        |                  |                            |                |                  |        |                 |      |                |
| 平岡由清前号・                     | DA D2/10                           | 3002 由清                      | <b>2</b> 称· 法信言      |                                 |                    |                   |                                  |                |                  |                            |                |                  |        |                 |      | •              |
| 申请船舶: 互海1:                  | i号                                 | 5002 <b>m</b> ie             | 1110.                |                                 | 申请部门               | : 轮机部             |                                  |                |                  | 物品                         | <b>芝型:</b> 备件  |                  |        |                 |      |                |
| 中南口册: 2024-                 | -10-51                             |                              | Ĵ                    |                                 | 申请供船               | 日期*: 202          | 4-12-01                          |                |                  | 申请                         | 共船地点*:         | 互江               |        |                 |      |                |
| <b>東购理由:</b> 测试             | т                                  | •                            |                      |                                 | 11 KINGL           | . /////           | -                                |                |                  | 米鸡                         | 5¤ ⊕ :         | 序基词加了            | v      |                 |      |                |
| 查看预算使用情况<br>采购项数: 1         | ><br>添加采购项                         |                              |                      |                                 |                    |                   |                                  |                |                  |                            |                |                  |        |                 | 价格到  | ₺型筛选 ✔         |
| 申请项号                        | 备件名称                               |                              | 代号/规格/图号             | 部件/                             | 位置号                | 设备名称/型            | 号/厂商                             | 备件描述           | 计<br>单           | -量<br>                     | 1              | 申购数量 🔋           | 审批数量   | 申购备注 🙆          |      | 内部备注           |
| 1                           | 测试 ① 🌔                             | 扁損                           | 测试1<br>图号: 1         | 所属語                             | 那件: 55555<br>号: 12 | 阿尔维斯油<br>6 / 江南制造 | 几 🥜 / zxd122<br>局                |                | 3                | <b>当前 0;</b> 未<br>(最低 0; 最 | 到 3 ①<br>高0) 😭 | 11約历史<br>3 (3) 3 | ß      | 请填写             |      | 请填写            |
| <b>附件: (</b> 此附件仅)          | <b>附件:</b> (此附件仅作为公司内部申请先证,供应商收不到) |                              |                      |                                 |                    |                   |                                  |                |                  |                            |                |                  |        |                 |      | hœrth          |
| 上传                          |                                    |                              |                      |                                 |                    |                   |                                  | 4,             | 对于有中国历           | 史的物品,共5                    | □则钗里/□2        | 云山现近的            | 时间关,   | <b>忒击此图怀,</b> 可 | 旦有中则 | 副历史            |
|                             |                                    |                              |                      |                                 |                    |                   |                                  |                |                  |                            |                |                  |        |                 |      |                |
| 单据进度                        |                                    |                              |                      |                                 |                    |                   |                                  |                |                  |                            |                |                  |        | 导出评论            | 通过   | 退回             |
|                             |                                    |                              |                      |                                 |                    |                   |                                  |                |                  |                            |                |                  |        |                 |      |                |
|                             |                                    |                              |                      |                                 |                    |                   | Ħ                                | 『购历史           |                  |                            |                |                  |        |                 |      | ×              |
| 申请日期                        | 申请单                                | 号                            | 申购数量                 | 审批数量                            | 状态                 | 2                 | 实际采购数量                           | 实              | 际验收数量            | 单价                         | 供应商            | 3                | 采购方式   | 计划属             | 鉎    |                |
| 2024-10-30                  | PA-P2                              | 4103003_1                    | 1 1件                 | 1件                              | 审批                 | 北通过 - 采购中         | 1 件                              |                |                  | CNY 10                     | 互海88           | 88               | 岸基询价   | 季度另             | 砌    |                |
| 2024-08-29                  | PA-P2                              | 4082901_2                    | 2 1件                 | 1件                              | 审批                 | 比通过 - 采购中         | 1 件                              |                |                  | CNY 40                     | SYCS           |                  | 岸基询价   | 季度系             | 砌    |                |
| 2024-08-08                  | PA-P2                              | 4080802_2                    | 2 2件                 | 2件                              | 审排                 | t中                | 步骤4点击后,                          | 进入此界面          | ,可查询申购           | 历史详情及历史                    | 成交价格           |                  | 岸基询价   | 季度另             | 596) |                |